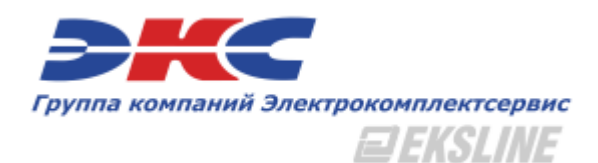

# Инструкция по работе с электронной системой EKSLINE

ЭлектроКомплектСервис 2015-2016г. Обновление от 29.12.2015 o.akulinsky@elektro.ru www.elektro.ru

## Оглавление

- 1. Описание интернет системы EKSLine
- 2. Структура сайта. Общая информация
- 3. Регистрация в системе в качестве физического лица
- 4. Регистрация в системе в качестве юридического лица
- 5. Работа в системе EKSLine без регистрации на сайте
- 6. Личный кабинет пользователя системы EKSLine
- 7. Каталог товаров
  - 7.1. Варианты отображения товаров
  - 7.2. Варианты сортировки товаров в каталоге
  - 7.3. Поиск товара по параметрам
  - 7.4. Отбор по основным характеристикам товарной группы
- 8. Детальная информация о товаре
- 9. Оформление заказа
- 10. Отзывы и предложения

## Описание интернет системы EKSLine

Мы ежедневно обновляем и улучшаем наши бизнес процессы, стараемся идти по пути развития и совершенствования, предлагая новые и эффективные решения.

Одним из таких решений является обновление нашей интернет-системы EKSLine, направленной на наиболее полное решение запросов наших потребителей и снижение их материальных и временных затрат.

Интернет система предоставляет следующие возможности:

- Многофункциональная система поддержки нашего клиента
- Возможность оформления заказа без обязательной регистрации
- Фантастически удобная работа с товаром и заказами
- Сотни тысяч востребованных позиций уже сейчас!
- Гибкая настройка доставки с возможностью автоматического расчёта стоимости (СКОРО)
- Различные варианты оплаты, отсрочка платежа!
- Выгодные цены и гибкие договорные условия.
- 100% адаптивный дизайн сайта. Заказывать можно с компьютера, телефона или планшета!
- Актуальная информация по остаткам в торговых залах и региональных складах
- Постоянные акции, распродажи и эксклюзивные предложения!
- Библиотека материалов, статьи, обзоры, каталоги производителей и многое другое...

В любое время Вы можете формировать заказы по актуальным остаткам. Вам больше не потребуется ездить по нескольким магазинам в поисках нужного товара по выгодной цене. Со всей информацией можно ознакомиться на сайте, не выходя из дома.

Процесс регистрации учётной записи в интернет системе максимально упрощён:

При подключении услуги пользования интернет системы для юридического лица, закрепляется персональный менеджер, который будет курировать Вашу организацию в оперативном режиме по любым вопросам.

Для наших постоянных клиентов можно обратиться к своим персональным менеджерам для получения регистрационных данных (Login – пароль)

На сайте есть раздел помощи по работе с ресурсом, максимально упрощающий процесс начального освоения.

Интернет - система EKSLine поможет Вам сделать ваш бизнес более успешным и эффективным.

# Структура сайта. Общая информация

Сайт группы компаний имеет чёткую рамочную структуру:

## Шапка

|                                       | Новосибирск Торговые залы | 🖒 Вход Регистрация                  | Список сравнений |
|---------------------------------------|---------------------------|-------------------------------------|------------------|
| Группа компаний Электрокомплектсервис | +7 (383) 363-78-23        | 🔁 В корзине 1 товар на сумму 4041 Р | Оформить заказ   |

Верхняя часть сайта – шапка, – в неизменном виде присутствует почти на всех страницах. При нажатии в ней на логотип, с любой страницы сайта осуществляется переход на главную страницу. Справа вверху шапки сайта – ссылка на форму регистрации новых пользователей и вход в личный кабинет. В этой части экрана всегда будет находиться ваша персональная рабочая панель. На ней располагаются основные инструменты для работы: список сравнения, избранное, загрузка спецификаций для зарегистрированных клиентов (юридических лиц), корзина.

В шапке сайта содержится следующая информация:

- Город, выставляемый через сервис GEO-IP или выбранный из списка.
- Торговые залы в выбранном городе
- Телефон колл-центра
- Ссылки на регистрацию/авторизацию пользователей
- Вспомогательная информация для работы (Сравнение/Избранное, кол-во товаров и общая сумма заказа)

### <u>Блок навигации</u>

| Каталог товаров | Производители | О компании | Введите название товара или артикул | Найти |
|-----------------|---------------|------------|-------------------------------------|-------|
|-----------------|---------------|------------|-------------------------------------|-------|

Ниже под шапкой горизонтально находится поисковая строка и основные элементы навигации. С помощью данного блока вы можете осуществлять быстрый поиск по каталогу товаров, каталогам производителя с индивидуальной структурой. Также в этом блоке закреплена информация о компании.

### Основная часть сайта

Основная часть сайта – это центральная по вертикали часть страницы. В это поле выводится вся основная информация. Основная часть титульной страницы сайта содержит слайдер новостей, новинки в ассортименте, последние новости и список ключевых производителей-партнёров.

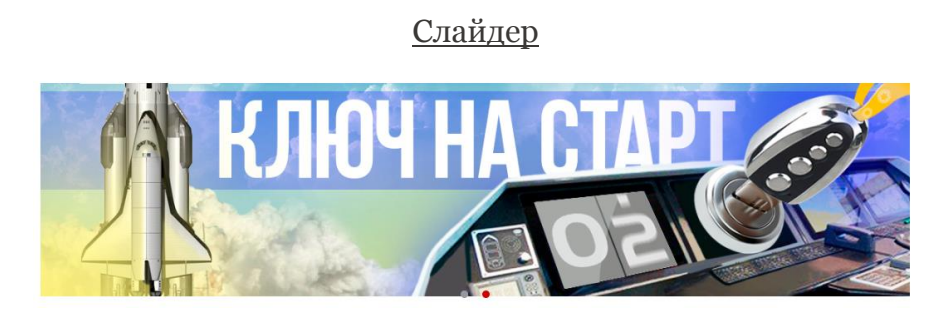

Слайдер отображает основные акции/ новости компании.

### Новинки в ассортименте

| новинка              | новинка                | новинка                | новинка                 | новинка             |
|----------------------|------------------------|------------------------|-------------------------|---------------------|
| Розетка стационарная | Корпус навес           | Aamna LED E14 R50      | Корпус мет. учет. встр. | Лампа LED E27 A60   |
| 115 3P+PE+N 16A 380B | (350x300x155) ЩМП-03 с | 6W/840 230V зеркальная | 710x380x160, 3-фазн.,   | 8W/840 230V груша   |
| IP44 PC-102          | монт. панелью IP31     | 50x85mm 540Lm алюм     | 30 мод., IP31,          | 60x118mm 670Lm алюм |
|                      |                        |                        |                         |                     |

Название блока говорит само за себя. Новинки в данном блоке обновляются при обновлении страницы. Нажатие кнопки «Показать всё» приведёт к открытию отдельной страницы со всеми новинками. Также блок имеет функционал скроллинга по горизонтали через touch дисплеи.

| Новости                                                                  |                                                                          |                                                                 |                                                              |  |  |
|--------------------------------------------------------------------------|--------------------------------------------------------------------------|-----------------------------------------------------------------|--------------------------------------------------------------|--|--|
| Новости                                                                  | b BCP                                                                    |                                                                 |                                                              |  |  |
| Получите возможность стать<br>обладателем золотого счетчика!<br>24112015 | Торговая сеть -Планета<br>Электрика- готова к новому году!<br>19.11.2015 | Создание совместной, базовой<br>кафедры экономики<br>24.09.2015 | Kopnyca Spacial CRN or<br>Schneider Electric 2<br>07.06.2015 |  |  |

Данный блок отражает последние новости компании, а также новости электротехнического рынка. Нажатие кнопки «Показать всё» приведёт к открытию страницы со всеми новостями. Также блок имеет функционал скроллинга по горизонтали через touch дисплеи.

П

|              | <u> </u> | троизв     | одители | <u>1</u> |         |                       |
|--------------|----------|------------|---------|----------|---------|-----------------------|
| Производител | И        |            |         |          |         |                       |
| ABB          |          | Navigator. | OSRAM 🖶 | ØDSTEC   | PHILIPS | Schneider<br>Electric |

Текущий блок включает в себя список ключевых производителей-партнёров. Для более комфортного восприятия нижней части сайта мы приглушили цвета миниатюр. При наведении на логотип производителя он будет в натуральных цветах. Нажатие кнопки «Показать всё» приведёт к открытию страницы со всеми производителями, которые представлены в нашем ассортименте. Также блок имеет функционал скроллинга по горизонтали через touch дисплеи.

## Блок в нижней части страницы

| Каталог Производители  |                     |                         |                    |                             |
|------------------------|---------------------|-------------------------|--------------------|-----------------------------|
| Компания               | Деятельность        | В помощь                | Оплата и получение | Подписаться на новости      |
| Окомпании              | Комплектация        | Советы по выбору        | Получение товара   |                             |
| Философия              | Производство        | Полезные расчеты        | Варианты оплаты    | электронная почта оптравитв |
| Корпоративная культура | Наши проекты        | Статьи и обзоры         |                    |                             |
| Социальные проекты     | Благотворительность | Каталоги производителей | VISA 🛑             |                             |

В нижней части страницы продублирована информация из блока навигации – ссылки на каталог товаров, производителей и раздел «О компании». Также в данном блоке подробно представлена подробная информация о группе компаний и информационно-справочные разделы, посвящённые интернет-системе EKSLine. Вы можете оценить нашу работу, предложить свои идеи, а также просто найти всё о нашей компании в социальных сетях. Ссылки на социальные сети также представлены в данном блоке.

## Регистрация в системе EKSLine

Для того, чтобы стать зарегистрированным пользователем интернет-системы EKSLine и пользоваться всеми сервисами и предложениями, необходимо зайти на сайт www.elektro.ru и на главной странице в правом верхнем углу сайта нажать на кнопку «**Регистрация**».

В открывшемся окне браузера в верхней части сайта находим элемент меню РЕГИСТРАЦИЯ

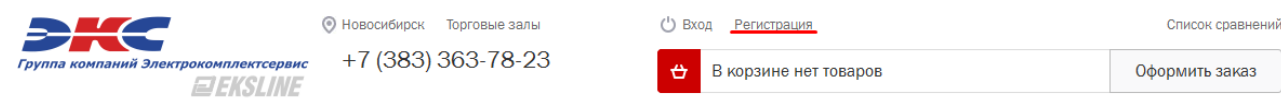

Нажатие на данный пункт меню вызовет форму регистрации пользователя интернет системы EKSLine:

| Регистраци                 | 1Я         |                                                                      |                                      | Пароль должен быть не мен | нее 6 символов длиной.                                                                         |
|----------------------------|------------|----------------------------------------------------------------------|--------------------------------------|---------------------------|------------------------------------------------------------------------------------------------|
|                            |            |                                                                      |                                      | Физическое лицо           | Юридическое лицо                                                                               |
| Пароль должен быть не мене | е 6 символ | ов длиной.                                                           |                                      |                           |                                                                                                |
| Фиринариар лина            | Юрили      |                                                                      |                                      | Компания:                 | 000 Ивановцы                                                                                   |
| Физическое лицо            | ториди     |                                                                      |                                      | ИНН:                      | 123456789123                                                                                   |
| Фамилия:                   |            | Иванов                                                               |                                      | Область, город:           | Сдвинск                                                                                        |
| Имя:                       |            | Иван                                                                 |                                      | Фамилия:                  | Иванов                                                                                         |
| Отчество:                  |            | Иванович                                                             |                                      | Vives:                    | Иван                                                                                           |
| Телефон:                   |            | (913) 123-12-31                                                      |                                      | Отчество:                 | Иванович                                                                                       |
| Email:                     |            | ivanav@va102 ru                                                      |                                      | Телефон:                  | (913) 123-12-31                                                                                |
| Let Maine                  |            | Ivanoveya125.ru                                                      |                                      | Email:                    | ivanov@yalP123.ru                                                                              |
| Пароль:                    |            | •••••                                                                |                                      | Пароль:                   | •••••                                                                                          |
| Повтор пароля:             |            | •••••                                                                |                                      | Повтор пароля:            | •••••                                                                                          |
| Введите символы с карти    | инки:      | 4 L 6 04                                                             | 4L6Q4                                | Введите символы с карт    | тиник <b>416</b> 04                                                                            |
|                            |            | Показать другие символы                                              |                                      |                           | Показать другие симеолы                                                                        |
|                            | V          | Я согласен (-на) на передачу персо<br>к Пользовательскому соглашению | ональных данных и присоединени<br>). | 19                        | Я согласен (-на) на передачу персональных данных и присоеди<br>к Пользовательскому соглашению. |
|                            |            | Отправить                                                            |                                      |                           | Отправить                                                                                      |

После заполнения указанных областей формы и ввода символа в картинке, потребуется ознакомиться с пользовательским соглашением о передаче персональных данных. Согласие с пользовательским соглашением активирует кнопку «Отправить»

Нажатие кнопки завершит этап регистрации физического лица в системе EKSLine.

Теперь вы являетесь зарегистрированным пользователем сайта elektro.ru и можете пользоваться полным спектром интернет – сервиса EKSLine

В дальнейшем при начале работы с сайтом рекомендуем вам начинать работу с нажатия кнопки «Вход» справа от поисковой строки на главной странице.

| Вы зар | егистрированы и успешно автор | изовались.             |                  |                        |       |
|--------|-------------------------------|------------------------|------------------|------------------------|-------|
| Вернут | ься на главную страницу       |                        |                  |                        |       |
| Ċ      | Иванов И.И                    | Загрузить спецификацию | Список сравнений | Избранное <sup>8</sup> | Выход |

#### Регистрация

# Работа в системе EKSLine без регистрации на сайте

Вы можете осуществлять покупки в интернет системе EKSLine без регистрации. Для этого достаточно выбрать понравившийся вам товар в каталоге, положить его в виртуальную корзину и оформить покупку. В отличии от зарегистрированных клиентов незарегистрированные пользователи не имеют значительной части функционала, которая облегчает формат работы с системой.

Мы рекомендуем вам пройти регистрацию, чтобы вы могли воспользоваться всеми преимуществами зарегистрированного клиента:

- Участие в программе поощрения постоянных покупателей
- Возможность покупать товары с учётом накопительных скидок в зависимости от объёмов покупки.
- Участие в промо-акциях и розыгрышах ценных призов, приобретение товаров по специальным сниженным ценам, возможность получения подарков при покупках.
- Доступ в личный кабинет, позволяющий отслеживать статус обработки заказа, этап доставки, оформить подписку на SMS-уведомления, редактировать заказы, отслеживать историю покупок, получать информацию о текущем состоянии товара, сданного в ремонт и т.д.

Для того чтобы зарегистрироваться, необходимо заполнить небольшую форму и получить учётную запись в системе EKSLine.

## ОБРАТИТЕ ВНИМАНИЕ

Для действующих клиентов оптовых и корпоративных отделов:

После регистрации на сайте для получения индивидуальных цен требуется сообщить о факте регистрации своему персональному менеджеру – для подключения максимально возможного количества сервисов.

# Личный кабинет пользователя системы EKSLine

После авторизации пользователю доступен личный кабинет.

Главная — Личный кабинет

| Личный кабинет                                      |                 |                    |                                                                                                 |                                                                                              |
|-----------------------------------------------------|-----------------|--------------------|-------------------------------------------------------------------------------------------------|----------------------------------------------------------------------------------------------|
| Иванов Иван Иванов                                  | ич              | Bauros             | полизминий маналмар — Саргай Михзйловин Канантов                                                | Личные данные                                                                                |
| Телефон (913) 123-12-31<br>E-mail ivanov@yalP123.ru |                 | Телефо             | н: (383) 346-42-00, вн.: 777                                                                    | Мои заказы                                                                                   |
| Редактировать                                       |                 | для изм<br>необхо, | тенения личных данных и информации о компании<br>димо позвонить вашему персональному менеджеру. | Ваш персональный менеджер<br>Сергей Михайлович Клиентов<br>Телефон: (383) 346-42-00, вн. 777 |
| Изменение пароля                                    |                 |                    |                                                                                                 |                                                                                              |
| Старый пароль                                       |                 |                    |                                                                                                 |                                                                                              |
| Новый пароль                                        |                 |                    |                                                                                                 |                                                                                              |
| Повтор пароля                                       |                 |                    |                                                                                                 |                                                                                              |
|                                                     |                 |                    |                                                                                                 |                                                                                              |
|                                                     | Изменить пароль |                    |                                                                                                 |                                                                                              |

На текущий момент клиенту доступен следующий функционал:

- Просмотр и редактирование персональных данных;
- Изменение пароля пользователя
- Просмотр информации о действующих / завершённых заказах пользователя

Личный кабинет непрерывно совершенствуется и в ближайшее время будет дополнен большим функционалом.

# Каталог товаров

Каталог сайта – это его витрина. Это основное средство навигации по сайту и основной рабочий инструмент пользователя.

Любой пользователь интернет системы EKSLine может ознакомиться с товарным предложением через структурированный каталог товаров, в который можно попасть:

#### Через главное меню сайта

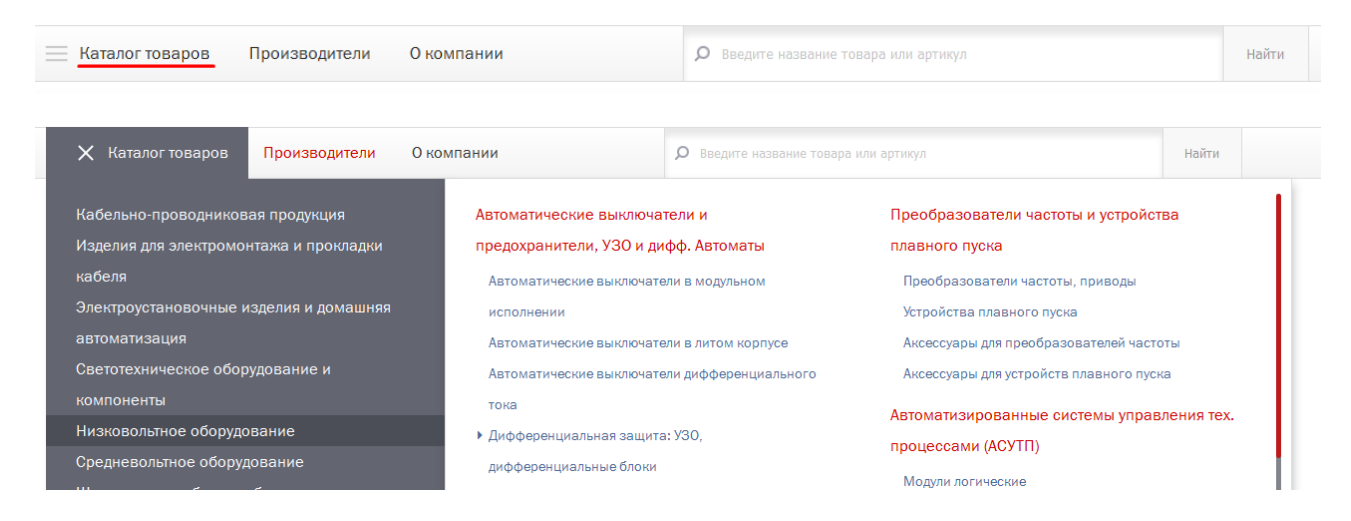

По «хлебным крошкам» из любой открытой карточки товара:

Главная — Каталог товаров — Низковольтное оборудование — Автоматические выключатели и предохранители, УЗО и дифф. Автоматы — Автоматические выключатели в модульном исполнении

## Выключатель авт. C120H Зп 100A х-ка C 15кA A9N18469 Schneider Electric

#### Через справочник производители:

Главная → Производители → ABB

### ABB

- Изделия для электромонтажа и прокладки кабеля 112 позиций
- Электроустановочные изделия и домашняя автоматизация 851 позиция
- Низковольтное оборудование 1482 позиции
- • Щиты, корпуса, боксы, оболочки 404 позиции
   Ав

   Корпуса навесные (пластик)
   Ав

   Корпуса навесные (металл)
   Ак

   Корпуса встраиваемые (пластик)
   (о)

   Корпуса встраиваемые (пластик)
   (о)

   Корпуса встраиваемые (пластик)
   (о)

   Корпуса встраиваемые (пластик)
   (о)

   Корпуса и апольные (металл)
   3N

   Корпуса универсальные
   Аз

   Аксессуары для шкафов и щитов
   Ви

   Клемялные рады, боюх
   Ви

   DIN-рейог и ограничитеми
   Са

   • Шины, изоляторы
   Са

   Самыноги
   Са

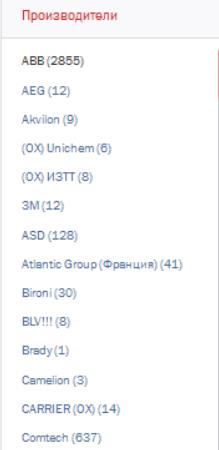

# Варианты отображения товаров

Любой пользователь интернет-системы EKSLine может выбрать вариант представленности товара в номенклатурном каталоге. Выбранное представление сохранится для пользователя на время открытой сессии.

По умолчанию выводится группа из 20 товаров. Чтобы просмотреть больше, необходимо изменить значение с отображения 20 товаров на показ 60 товаров

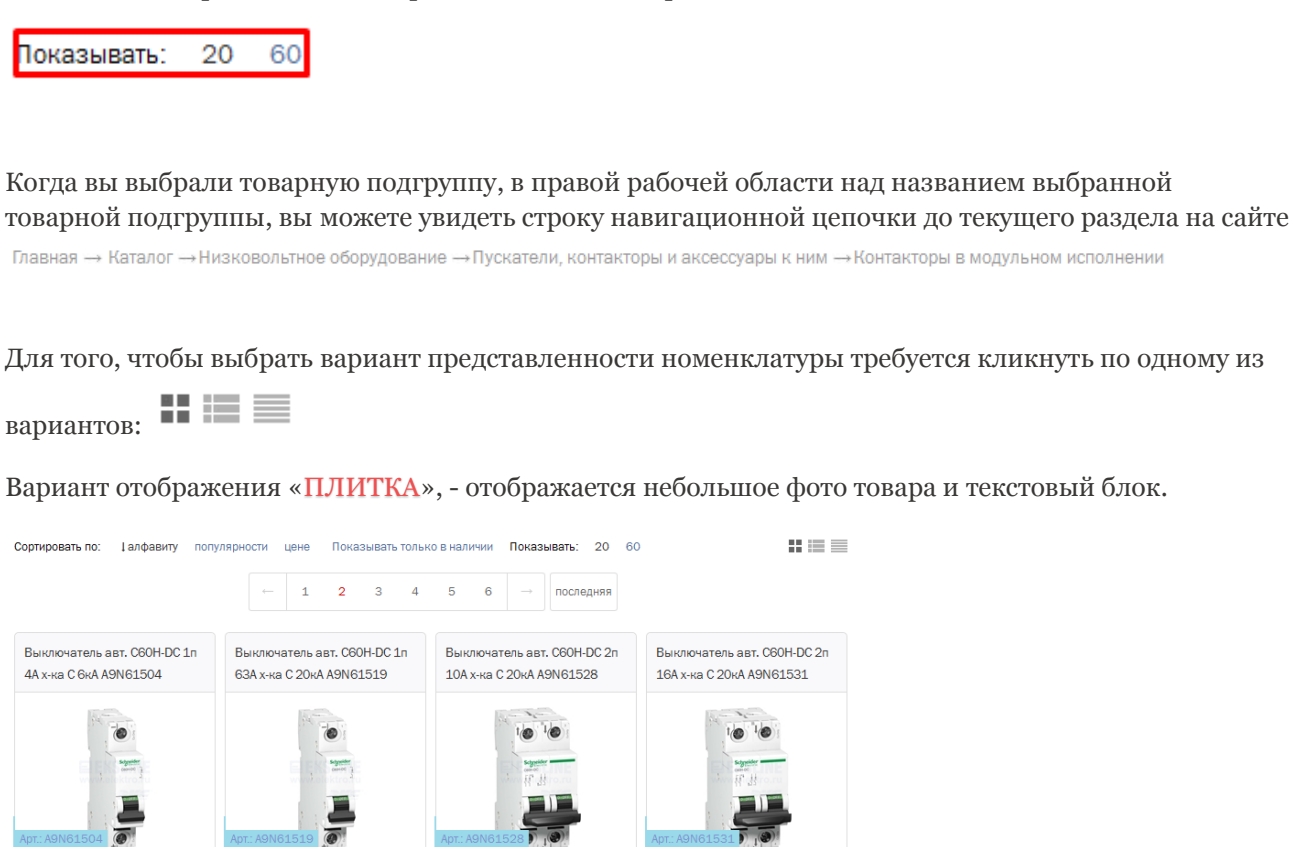

Вариант отображения «ОПИСАНИЕ», - горизонтально располагается небольшое фото товара и текстовый блок.

3 859 pv6

★ ⊞ 備

1 🌲 В корзину

3 956 pv6

★⊞ 4≣

1 🛔 В корзину

| Сортировать по: 1алфавиту | популярности цене Показывать только в наличии Показывать: 20                                   | 60                                   |
|---------------------------|------------------------------------------------------------------------------------------------|--------------------------------------|
|                           | ← 1 2 3 4 5 6 → последняя                                                                      |                                      |
|                           | Выключатель авт. C60H-DC 1n 4A x-ка C 6кA A9N61504<br>Schneider Electric<br>Артикул A9N61504   | 1 538 руб.<br>1 ↓ Вкорзину<br>★ ∰ ∰  |
|                           | Выключатель авт. C60H-DC 1n 63A x-ка C 20кA<br>A9N61519 Schneider Electric<br>Артикул A9N61519 | 2 330 руб.<br>1 ¢ В корзину<br>★ ∰ Ф |

2 330 руб

★ 🖽 🖷

1 🛟 В корзину

1 538 pyő

★ 🔃 🚛 🛛 🛟 В корзину

Вариант отображения «ТАБЛИЦА», - горизонтально отображается только текстовая информация.

| Сортировать по: | ↓алфавиту | популярности цене                                     | Показывать только в наличии | Показывать: 20 | 60                          | ::::≡≡ |
|-----------------|-----------|-------------------------------------------------------|-----------------------------|----------------|-----------------------------|--------|
|                 |           | ← <b>1</b>                                            | 2 3 4 5 6                   | → последняя    |                             |        |
| Артикул А9N61   | L504      | Выключатель авт. С<br>Schneider Electric              | С60Н-DC 1п 4А х-ка С 6кА А  | 9N61504        | 1 538 руб.<br>1 🛟 В корзину | ★⊞ 48  |
| Артикул А9№1    | 1519      | Выключатель авт. С<br>Schneider Electric              | С60Н-DC 1п 63А х-ка С 20к   | A A9N61519     | 2 330 руб.<br>1 🛟 В корзину | ★ 🗄 😫  |
| Артикул А9№61   | 1528      | Выключатель авт. С<br>Schneider Electric<br>Sognation | С60Н-DC 2п 10А х-ка С 20к   | A A9N61528     | 3 956 руб.<br>1 🛟 В корзину | ★⊞ 48  |

Различные варианты отображения товара несут лишь визуальный характер, - функционал работы с товаром идентичен. В табличном варианте отображения товара предусмотрено скрытие миниатюры по умолчанию для тех пользователей, у которых ограниченный доступ в интернет.

При наведении на артикул нужного товара отражается миниатюра.

#### Графические символы

В списке товаров около каждого товара можно увидеть различные иконки.

★ 🗄 🖷

Эти значки дублируются во всех формах визуализации списка.

Рассмотрим значения этих символов:

- \* «В избранное». Позволяет добавить ссылку на товар «В избранное», чтобы потом при дальнейшей работе было удобнее его найти.
- «К сравнению». Позволяет добавить товар в список для сравнения с другими сходными товарами.

«Аналоги номенклатуры». Позволяет отобразить схожие по основным характеристикам аналоги.

При добавлении товаров в список «К сравнению» или «В избранное» на рабочей панели вверху экрана в соответствующих группах появляется красная цифра, показывающая, что товар добавлен в соответствующий список.

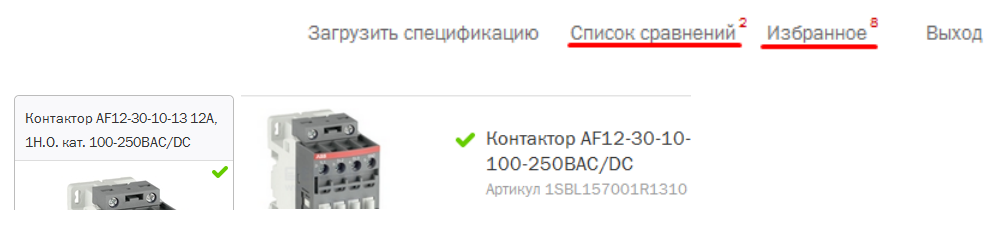

Зелёная галка во всех вариантах представленности номенклатуры указывает на признак наличия товара в торговых залах выбранного города + остаток на распределительных центрах выбранного города.

## Варианты сортировки товаров в каталоге

Непосредственно над товарами вы можете увидеть панель инструментов для работы со списком выбранных товаров:

|  | Сортировать по: | ↓алфавиту | популярности | цене | Показывать только в наличии | Показывать: | 20 | 60 |  |
|--|-----------------|-----------|--------------|------|-----------------------------|-------------|----|----|--|
|--|-----------------|-----------|--------------|------|-----------------------------|-------------|----|----|--|

Рассмотрим подробнее каждый пункт панели инструментов:

#### Сортировка по алфавиту:

- по алфавиту вверх товары группируются в алфавитном порядке (А-Я);
- по алфавиту вниз товары группируются в порядке, обратном алфавитному (Я-А);

Сортировка по популярности:

- по увеличению популярности товары группируются от менее популярных моделей к самым популярным;
- по убыванию популярности товары группируются от более популярных к менее популярным.

Сортировка по цене:

- по увеличению цены товары группируются от дешёвых к дорогим;
- по убыванию цены товары группируются от дорогих к дешёвым;

Сортировка по наличию, при которой выводится первым товар по наличию и только потом товар без остатка.

## Поиск товара по параметрам

Если Вы знаете, какими характеристиками должен обладать искомый товар, можете воспользоваться подбором по основным характеристикам товара:

## Автоматические выключатели в модульном исполнении

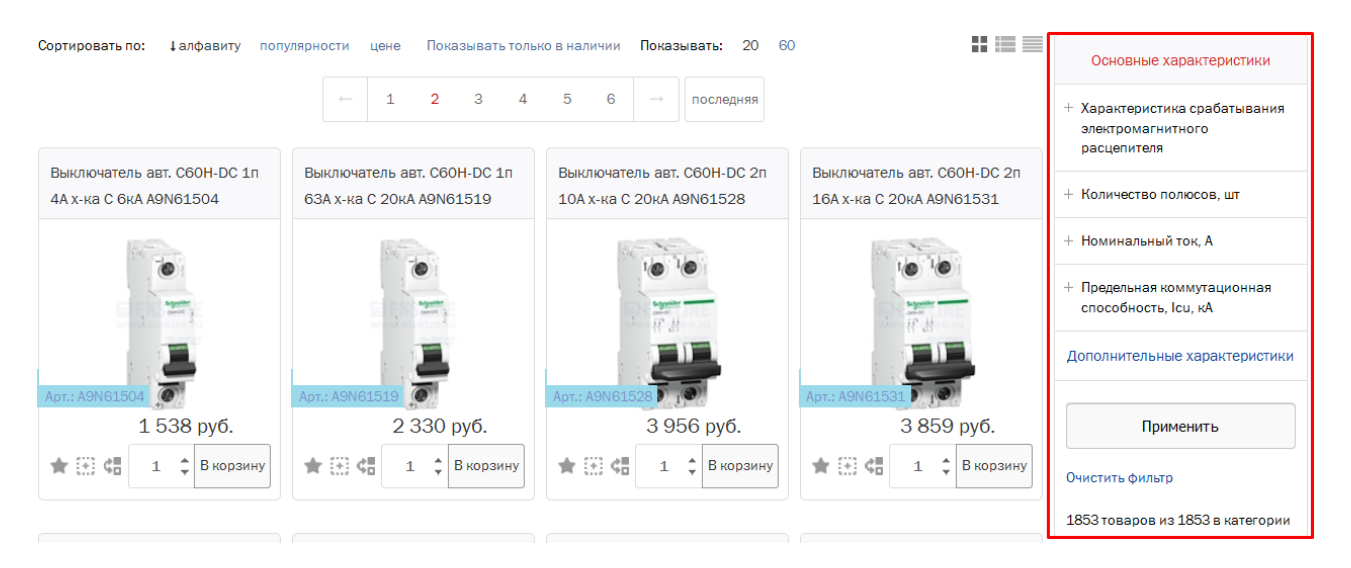

Подбор товара по характеристикам работает совместно с панелью сортировки, что позволяет более качественно отбирать товар из большого ассортимента предлагаемого товара. При установке в блоке требуемых значений работает «живой» отбор (Сокращает отображаемый ассортимент до искомого при вводе следующего значения характеристик).

Для примера ищем товар с сортировкой по цене, с учётом наличия и выбранным значением характеристики.

### Автоматические выключатели в модульном исполнении

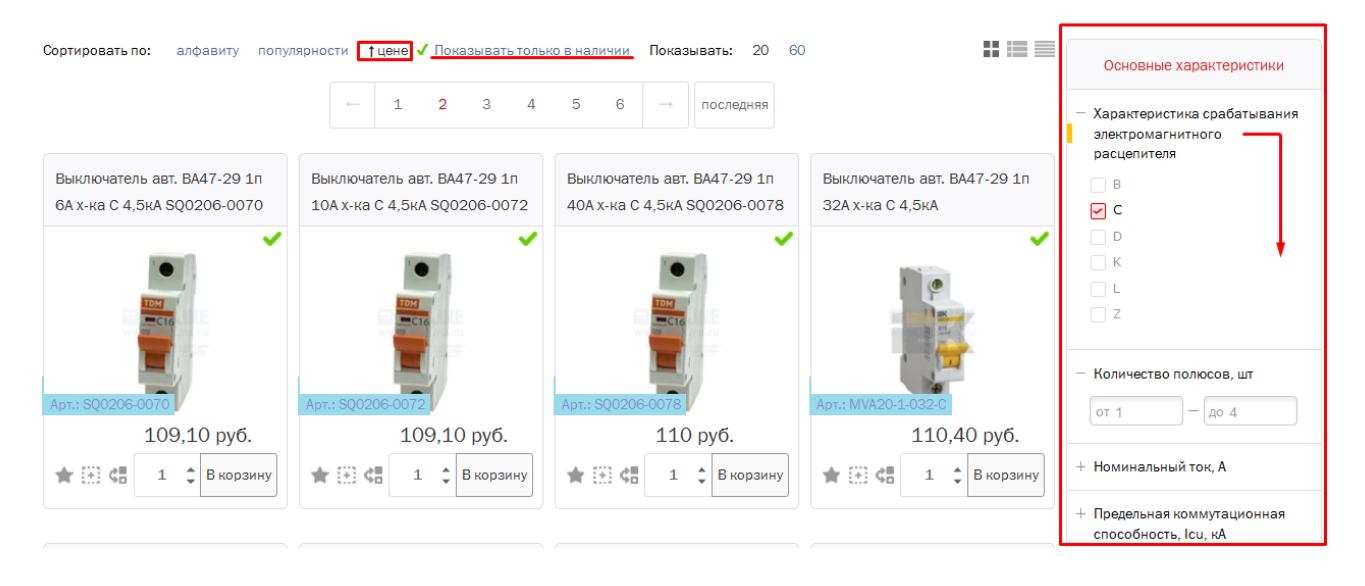

По умолчанию в блоке выбраны основные характеристики по заданному типу товара. Если для подбора этих данных не хватает, можно воспользоваться остальными характеристиками, которые отражаются при клике по ссылке «Дополнительные характеристики»:

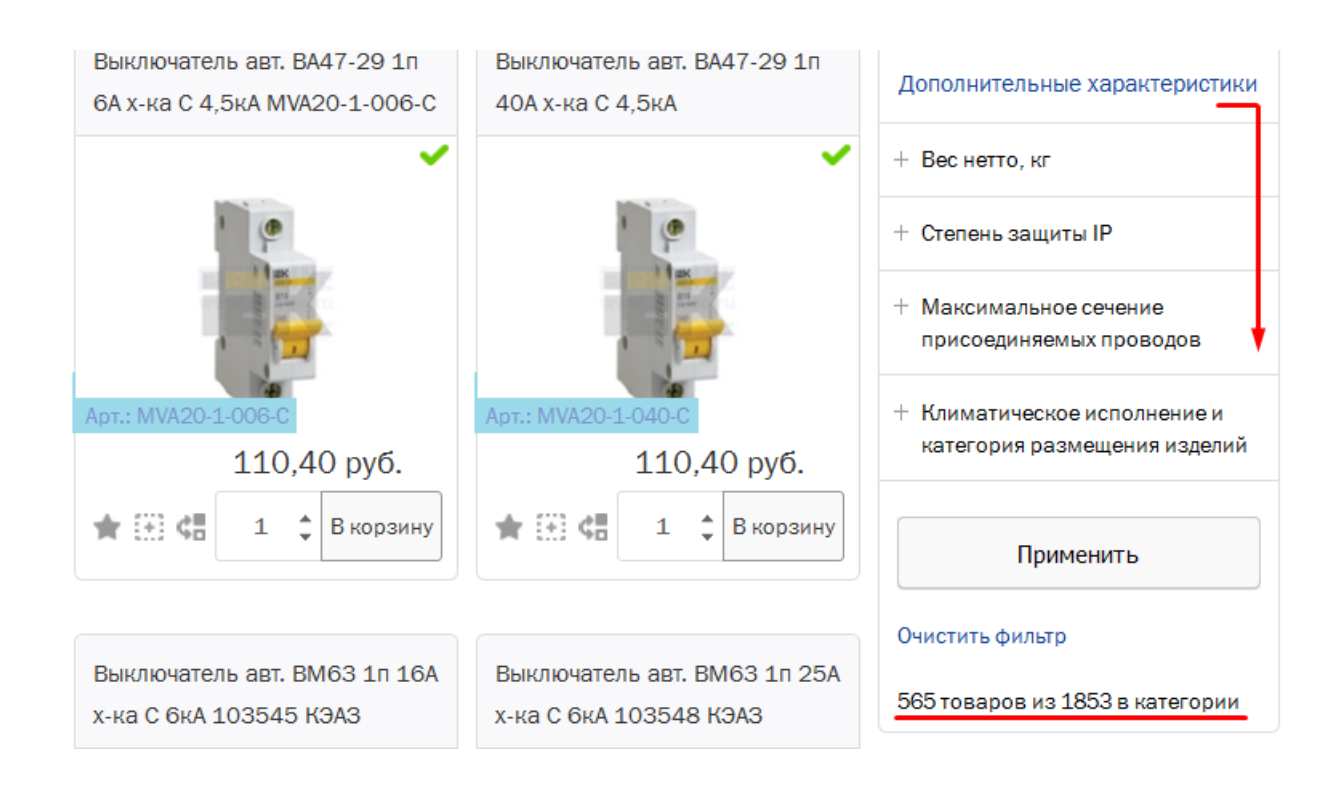

В блоке есть счётчик, который показывает весь ассортимент в группе, а также количество товара после применения подбора по характеристикам.

# Детальная информация о товаре (Карточка товара)

## Общая информация

В карточке товара собрана вся информация о товаре, необходимая покупателю. Чтобы зайти в карточку товара, необходимо кликнуть на выбранный товар, и тогда карточка товара откроется в новой вкладке вашего браузера.

| Выключатель авт.                                                                                                  | C120H Зп 80A x-ка C 15                                                                                                    | бк <mark>А А9N18468 S</mark> chi                                                                                                    | neider Electric                                                                                                    |
|----------------------------------------------------------------------------------------------------|----------------------------------------------------------------------------------------------------|----------------------------------------------------------------------------------------------------|----------------------------------------------------------------------------------------------------|
| Производитель:<br>Код товара:<br>Артинул и наименование производителя:<br>Код и наименование РАЗК:<br>Класо ETIN: | Schneider Electric <sup>Марийск</sup><br>214335<br>АяЛ12468 - АБТОМАТИЧЕСКИЙ БЫКЛ. С120Н 3П 80A С<br>27930 - АБТОМАТИЧЕСКИЙ БЫКЛ. С120Н 3П 80A С<br>ЕС000042 |                                                                                                    |                                                                                                    |
| 13 161 руб./шт                                                                                                    | 1 С Вкорзину                                                                                                    | C120H<br>1 13 15<br>1 2 14<br>1 2 14 | elektro.ru                                                                                                    |
| <ul> <li>Наличие в торгово-выставочных</li> </ul>                                                                 | залах                                                                                                    | 0 • 0 F F                                                                                                    |                                                                                                    |
| Распр. центр в Новосибирске, ул. Петухова, 69                                                                     | 1                                                                                                    | 1                                                                                                    | and the second second se |
| На складе поставщика (данные на: 22.12.2015)                                                                      |                                                                                                    |                                                                                                    |                                                                                                    |
| Все торговые залы в г. Новосибирск                                                                                |                                                                                                    | 8                                                                                                    |                                                                                                    |
| 🚖 Добавить в избранное 🛛 📳 Добавить к                                                                             | сравнению СВ Аналоги                                                                                                    |                                                                                                    |                                                                                                    |
| Характеристики Отзывы                                                                                             |                                                                                                    |                                                                                                    |                                                                                                    |
| Основные характерист                                                                                              | ики                                                                                                    | Дополнительные характе                                                                                                    | ристики                                                                                                    |
| Характеристика срабатывания электрома                                                                             | гн С                                                                                                    | Производитель                                                                                                    | Schneider Electric (Acti 9)                                                                                                    |
| Количество полюсов, шт                                                                                            |                                                                                                    | Единица измерения                                                                                                    | шт                                                                                                    |
| Номинальный ток, А                                                                                                |                                                                                                    | Тип позиции                                                                                                    | Заказная                                                                                                    |
| Предельная коммутационная способност                                                                              | s, I 15,0                                                                                                    | Страна изготовителя                                                                                                    | ФРАНЦИЯ                                                                                                    |
|                                                                                                    |                                                                                                    | Товарное направление                                                                                                    | ОМЫШЛЕННОЕ ЭЛЕКТРООБОРУДОВАНИЕ                                                                                                    |
|                                                                                                    |                                                                                                    | Ассортиментная категория                                                                                                    | Модульная аппаратура                                                                                                    |
|                                                                                                    |                                                                                                    | Кол-во в транспортной упаковке                                                                                                    | 1                                                                                                    |

## Структура карточки товара

Структурно карточка товара разделена на несколько зон:

- Правый верхний блок визуальная информация о товаре (фото товара).
- Левый верхний блок основная информация о товаре: наличие, цена, код и артикул производителя
- Вспомогательный блок. В нем собрана информация, которая может пригодиться при покупке данного товара. (Избранное, сравнение, аналоги товара и расположение торговых залов)
- Справочный блок о товаре. Где отображены отзывы покупателей и полные технические характеристики товара.

#### Примечания:

Цены, указанные в карточке товара – это цены пользователя, в соответствии с коммерческой политикой компании. Каждый клиент EKSLine имеет свою персональную цену в зависимости от своего статуса (физическое или юридическое лицо, объем закупок и пр.). Персональная цена клиента появляется в карточке товара, если клиент заходит на сайт под своим именем («Вход для зарегистрированных пользователей»).

Если товар есть в наличии, то на ярлыке «Наличие в торгово-выставочных залах» горит зелёная галка.

Ниже данного ярлыка отражаются торговые залы и склады, где присутствует отображённый товар.

## Общая информация

После нажатия кнопки «**В корзину**», товар попадает в корзину, о чём сигнализирует строка состояния корзины на рабочей панели в верхней части экрана.

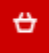

В корзине 1 товар на сумму 958 Р

Оформить заказ

### Как перейти к оформлению заказа

Перейти к оформлению заказа можно следующим способом:

• нажать на рабочей панели вверху экрана кнопку «Оформить заказ»;

| ÷ | В корзине 1 товар на сумму 958 Р | Оформить заказ |
|---|----------------------------------|----------------|
|   |                                  |                |

## Удаление товара из корзины

Чтобы удалить находящийся в корзине, необходимо нажать на соответствующую кнопку.

Главная → Корзина

## Корзина

| Наименование                                                                                                    | Цена руб. за ед. изм.              | Кол-во  | Общая стоимость                |
|----------------------------------------------------------------------------------------------------|------------------------------------|---------|--------------------------------|
| <br><ul> <li>Светильник 00408 "Романтика" 250 НПБ 01-60-130 М15 матовый шампань декор /кл.зол. инд.уп</li> <li>Артикул: 1005204986</li> <li>Показать наличие в торговых залах</li> </ul> | 380.00 руб.                        | 1       | 380 руб. 🕆                     |
| Выключатель авт. диф. тока D63 2п 10А 30мА тип А х-ка С 6кА<br>103506 КЭАЗ<br>Артикул: 103506<br>Показать наличие в торговых залах                                                       | 958.00 руб.                        | 1       | 958 руб. 🗊                     |
| Удалить выбранное Очистить корзину                                                                                                    | общая стоимость заказ<br>1 338 руб | a:<br>• | Оформить заказ                 |
|                                                                                                    |                                    |         | Оформить заказ без регистрации |

После этого осуществить переход по кнопке «Оформить заказ» на первую страницу оформления заказа, на которой вы можете выбрать способ получения товара.

### Процесс оформления заказа

Главная — Корзина — Оформить заказ

#### Оформление заказа

| Ваш заказ                                      |                                     |                       |              |                  |
|------------------------------------------------|-------------------------------------|-----------------------|--------------|------------------|
| Наименование                                   |                                     | Цена за ед. изм.      | Кол-во       | Общая стоимость  |
| Выключатель авт. ВА47-29 1п 32А х-ка С 4,5кА М | MVA20-1-032-C ИЭК                   | 110.40                | 1            | 110.4 руб.       |
| Выключатель авт. ВА47-29 1п 40А х-ка С 4,5кА S | 6Q0206-0078 TDM                     | 110.00                | 1            | 110 руб.         |
|                                                |                                     |                       |              |                  |
|                                                |                                     | Общая стоимость       | заказа:      | 220.4 руб.       |
|                                                |                                     |                       |              |                  |
| Личные данные:                                 |                                     |                       |              |                  |
|                                                |                                     |                       |              |                  |
| Фамилия                                        | Акулинскии                          |                       |              |                  |
| Имя                                            | Петр                                |                       |              |                  |
| Телефон                                        | (953) 777-54-33                     |                       |              |                  |
| E-mail                                         | p.akulinsky@elektro.ru              |                       |              |                  |
| Получение товара: *                            |                                     |                       |              |                  |
| 5                                              |                                     |                       |              |                  |
| • Самовывоз из торговых залов вашег            | о города (пункт самовывоза уточня   | ется при личном разго | воре с мене, | джером компании) |
| VA A KORDALIBIK 208                            |                                     |                       |              |                  |
| ул дловальчук, 590                             | -                                   |                       |              |                  |
| О Доставка в другие регионы РФ (стоим          | мость доставки уточняется при лично | ом разговоре с менедя | кером компа  | ании)            |
|                                                |                                     |                       |              |                  |
|                                                |                                     |                       |              |                  |
| Информация для доставки:                       |                                     |                       |              |                  |
|                                                |                                     |                       |              |                  |
| Комментарий к заказу                           |                                     |                       |              |                  |
| ronnon april i ourady                          |                                     |                       |              |                  |
|                                                |                                     |                       |              |                  |
|                                                |                                     |                       |              |                  |
|                                                |                                     |                       |              |                  |

### Выбор способа доставки

Самовывоз из торговых залов вашего города («Заберу самостоятельно»):

Если вы выбираете самовывоз как способ получения товара, то сначала необходимо выбрать магазин, в котором вы планируете забрать товар. После нажатия на вкладку «Самовывоз» на странице появляется список доступных магазинов и пунктов выдачи товара

Доставка, - делится на курьерскую в пределах города и доставку по всем регионам Р $\Phi$ 

При выборе этих пунктов активируется поле для ввода адреса доставки и других сведений, которые Вы хотите передать диспетчерам транспортного отдела. Адрес сохраняется для следующих заказов (последние три адреса)

| Получение товара: *                                                                               |                                                                                                    |              |
|---------------------------------------------------------------------------------------------------|----------------------------------------------------------------------------------------------------|--------------|
| <ul> <li>Самовывоз из торговых залов ваше</li> <li>Доставка в другие регионы РФ (стои)</li> </ul> | о города (пункт самовывоза уточняется при личном разговоре с менеджеро<br>лость доставки уточняется при личном разговоре с менеджером компании) | эм компании) |
| Информация для доставки:                                                                          |                                                                                                    |              |
| Адрес доставки                                                                                    |                                                                                                    |              |
| Комментарий к заказу                                                                              |                                                                                                    |              |
|                                                                                                   |                                                                                                    | Оформите     |

Вернуться в корзину

Заполнив все поля, необходимо нажать кнопку «Оформить», после чего осуществится переход на проверку данных клиента и содержимого заказа:

Главная — Корзина — Оформить заказ

#### Оформление заказа

| Наименование                                                 |                                    | Цена за ед. изм. | Кол-бо  | Общая стоимость |
|--------------------------------------------------------------|------------------------------------|------------------|---------|-----------------|
| Выключатель авт. ВА47-29 1п 3                                | 32А х-ка С 4,5кА МVA20-1-032-С ИЭК | 110.40           | 1       | 110.4 руб.      |
| Выключатель авт. ВА47-29 1л 40А х-ка С 4,5кА SQ0206-0078 TDM |                                    | 110.00           | 1       | 110 руб.        |
|                                                              |                                    | Общая стоимость  | заказа: | 220.4 руб.      |
| ичные данные:                                                |                                    |                  |         |                 |
| рамилия                                                      | Акулинский                         |                  |         |                 |
| Имя                                                          | Пётр                               |                  |         |                 |
| Гелефон                                                      | (953) 777-54-33                    |                  |         |                 |
| E-mail                                                       | p.akulinsky@elektro.ru             |                  |         |                 |
| Получение товара                                             | :                                  |                  |         |                 |
|                                                              |                                    |                  |         |                 |

Это последний этап оформления, где клиент проверяет содержимое заказа, свои данные, вариант получения товара.

Если требуется что-либо изменить требуется перейти по ссылке «Вернуться к редактированию заказа»

В случае, если все данные и содержимое заказа корректно кликаем по кнопке «Подтвердить»

Главная — Корзина — Оформить заказ

Ваш заказ № 131 успешно отправлен.

В ближайшее время с вами свяжется наш сотрудник для подтверждения заказа и уточнения стоимости доставки и общей стоимости заказа. Благодарим за заказ!

Ваш заказ оформлен.

### Уведомления

На указанный в личном кабинете E-mail придёт уведомление о текущем заказе. Также статус текущих заказов Вы можете увидеть в личном кабинете на вкладке «Заказы»

Главная — Личный кабинет — История заказов

#### Мои заказы

| + Поступи∧ заказ №130 от 22 декабря 2015 15.43.58 на сумму 171,60 руб.                                     | Личные данные                     |
|----------------------------------------------------------------------------------------------------|-----------------------------------|
|                                                                                                    | Мои заказы                        |
| + <mark>Поступи∧</mark> заказ №129 от 22 декабря 2015 15.18.07 на сумму 171,60 руб.                        | Ваш персональный менеджер         |
| – Отгружен заказ №131 от 24 декабря 2015                                                                   | Телефон: (383) 346-42-00, вн. 777 |
| Наименование Цена за ед. изм. Кол-во Общая стоимость                                                       |                                   |
| Светильник 00408 "Романтика" 250 НПБ 01-60-130 М15 матовый шампань декор 380 1 380 руб.<br>/кл.зол. инд.уп |                                   |
| Выкмочатель авт. диф. тока D63 2п 10А 30мА тип А жа C 6кА 103506 КЭАЗ 958 1 958 руб.                       |                                   |
| Общая стоимость заказа: 1 338 руб.                                                                         |                                   |
| Аоставка: Самовывоз ( ул. Д.Ковальчук, 398)<br>Стапус: Отгружен Повторить Распечатать                      |                                   |

## Отзывы и предложения

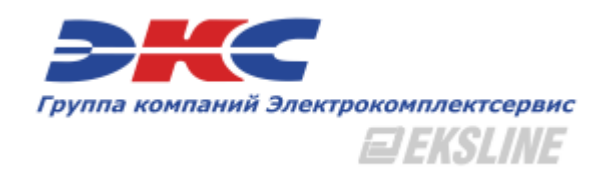

Мы дорожим вашим мнением и учитываем все сообщения наших клиентов.

После обращения сотрудник компании ответит на него в течение 24 часов

(или чуточку позже, если вы написали нам во время выходных или праздничных дней).

p.akulinsky@elektro.ru